## HOW TO APPROVE JOB REQUISITIONS

As a manager, it is important to review the requested Job Requisitions before approving or sending back for additional information. Connect to Workday from the Google Apps icon within Email or Calendar.

## 1. Navigate to Inbox

- 2. Click on inbox notification for job requisitions sent by worker.
- 3. Review details.
- 4. **Approve, Send Back, or Deny.** If you send back you must include a reason(s). If you deny, it ends the process completely.
- 5. Click **Details and Process** for further information on next steps and status.
- 6. Click Done.

<u>Note</u>: For specific questions regarding job requisitions contact the Human Resource Department or the originator of the process.

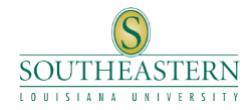